## Obtaining permission to use content on ClinicalKey (Book Search)

If the content you wish to re-use is available on <u>Clinicalkey</u>, you may request permission using the Copyright Clearance Center's RightsLink® service. Simply follow the steps below.

- 1. Locate your desired content on ClinicalKey. Click on the Books tab which is beneath the Search and Browse options and this will take you to a new window in which you need to enable all content by moving the toggle from Subscribed Content
- 2. Enter the book name in the box that reads 'Filter List by Title'.

| ClinicalKey' | Search Browse Books Journals Drug Monographs Guidelines Patient Education Clinical Overviews Multimedia Procedure Videos Browse Books |                                                                                 |                                                                                                |              |  |               |                               |                          |
|--------------|----------------------------------------------------------------------------------------------------|---------------------------------------------------------------------------------|------------------------------------------------------------------------------------------------|--------------|--|---------------|-------------------------------|--------------------------|
|              |                                                                                                    |                                                                                 |                                                                                                |              |  | Filter By:    | Gray's Anatomy for Students X | Featured Books           |
|              |                                                                                                    |                                                                                 |                                                                                                |              |  | 🐑 All Content | PARCOFF GHIJKLMNOPONET BVWXYZ | Current Surgical Therapy |
|              |                                                                                                    | CURRENT                                                                         |                                                                                                |              |  |               |                               |                          |
|              |                                                                                                    |                                                                                 | Essentials of Badiology<br>RACIOLOGY                                                           |              |  |               |                               |                          |
|              | *                                                                                                    |                                                                                 |                                                                                                |              |  |               |                               |                          |
|              |                                                                                                    |                                                                                 |                                                                                                | ⊳ 4t f in se |  |               |                               |                          |
|              |                                                                                                    | ELSEVIER                                                                        | Contant Us Resource Center Terms & Conditions<br>Prostoy Policy Registered User Agreement Melp |              |  |               |                               |                          |
|              |                                                                                                    | Copyright @ 2019 Elsevier, Inc. All rights reserved.                            |                                                                                                |              |  |               |                               |                          |
|              |                                                                                                    | Cookies are used by this site. To decline or learn more, visit our Cookies page | () 00 M (                                                                                      |              |  |               |                               |                          |

3. Click on the title displayed to view the Table of Contents (TOC). Please select the required chapter from the TOC and click on "**Get rights and content**".

| <page-header>         Account for Matching the Research of Mathematication of Construction of Value Operation of Statistication of Construction of Value Operation of Statistication of Construction of Value Operation of Statistication of Construction of Value Operation Operation of Statistication of Construction of Value Operation of Value Operation of Value Operation Operation of Value Operation Operation Operati</page-header>                                                                                                    | All Types 🗸 Search 1                                                                                                    | for conditions, procedures, drugs, and more                                                                                                    | a                                                               | Saved Searches Search History                                                                                                    |
|----------------------------------------------------------------------------------------------------|----------------------------------------------------------------------------------------------------|----------------------------------------------------------------------------------------------------|-----------------------------------------------------------------|----------------------------------------------------------------------------------------------------|
| Additional Laming Response<br>for Charles 3, These is conserved<br>wave statistication conserved<br>wave statistication conserved |                                                                                                    | Find 'Gray's Anatomy for Students' in this Chapter or Book                                                                                                    |                                                                 |                                                                                                    |
| ELSEVIER Curracita Resource Center Terms & Curdotore                                                                                                    | Additional Learning Resources<br>for Chapter 3. Threas: on<br>Student Consult (<br>unan: which encourses)<br>Conceptual envenience<br>General description<br>Functions<br>Functions<br>Component parts<br>Component parts<br>Component parts<br>Regional anatomy<br>Pectoral region<br>Thoracio: unal<br>Dapatrages<br>Movements of the thoracic<br>unal days in the thoracic<br>unal days in the thoracic<br>termitime of the thoracic | BOOK CHAPTER<br>ThOTAX<br>Rubard L. Dake PRD FAAA. A Wayne Vog PRD. FAAA and Adam WM. Mitchell MC<br>Grays Kommy for Busiens. 1:12:31:12<br>General description trop Breakhing to Protection of vital organs<br>valid to Soperior thoracic aperture<br>Mediastinum to poly Pleural cavities trop Protection of vital organs<br>valid to Soperior thoracic aperture<br>trop Pleural cavities trop Pleural cavities trop Pleural cavities<br>valid to thoracic aperture<br>Administrator for additional information.<br>C Previous Chapter | PRCA FRCA FRCA<br>126 Condult 126 Thoracic<br>125 Disphragm 139 | Carry's Anatomy for<br>Students<br>Fourth Editios<br>Crearer # 2000 Elsever His<br>Want to own Miss Goods ()<br>Want to own Miss Goods ()<br>Want to own Miss ()<br>Want to own Miss ()<br>W |
| ELSEVIER Contact Us Resource Center Terms & Conditions                                                                                                    |                                                                                                    |                                                                                                    |                                                                 | ⊩ sk f in yP                                                                                                    |
| Privacy Policy Registered User Agreement Help                                                                                                    | ELSEVIER                                                                                                    | Contact Us Resource Center Terms & Conditions<br>Privacy Policy Registered User Agreement Help                                                                                                    |                                                                 |                                                                                                    |

4. The following page will then be launched (turn off your pop-up blocker)

| Center<br>Center<br>Rights<br>Center<br>Rights<br>Center<br>Rights<br>Center<br>Rights<br>Center<br>Center<br>Ce | LINK<br>hapter: 3 Thorax<br>bok: Gray's Anatomy for Students<br>uthor: Richard L. Drake,A. Wayne Vogl,Adam W.M. Mitch<br>iblisher: Elsevier<br>tate: 2020<br>pyright © 2020 Elsevier Inc. All rights reserved.                                                                                                    | el                                         |
|----------------------------------------------------------------------------------------------------|----------------------------------------------------------------------------------------------------|--------------------------------------------|
| Welcome to RightsLink                                                                                                    |                                                                                                    |                                            |
| Elsevier has partnered with Copy                                                                                                    | right Clearance Center's RightsLink service to offer a va                                                                                                    | riety of options for reusing this content. |
| I would like to 🧿                                                                                                    | make a selection                                                                                                    |                                            |
| To request permission for a type of u<br>Are you the author of this Elsevier bo<br>© 2019 Copyright - All Rights Reserved<br>Comments? We would like to hear from y                                                                                                    | make a selection<br>reuse in a medical communications project<br>purchase this content<br>reuse in a book/textbook<br>reuse in a pournal/magazine<br>reuse in a presentation/silde kit/poster<br>reuse in promotional materials/pamphiet/brochure<br>reuse in training/CME Materials<br>reuse in a thesis/dissertation<br>reuse in in coursepack/classroom materials<br>reuse in a CDROM/DVD/other storage media<br>reuse in news media<br>make photocopies<br>reuse in neference proceedings<br>reuse in a government report<br>post on a website<br>reuse in a mobile application | erms and Conditions                        |

- Select the way you would like to reuse the content.
   Create an account if you have not done so already.
   Accept the terms and conditions.